## 供应商报名和获取招标文件操作指引

一: 打开华伦招标官网(地址: <u>www.gdhualun.com.cn/</u>)

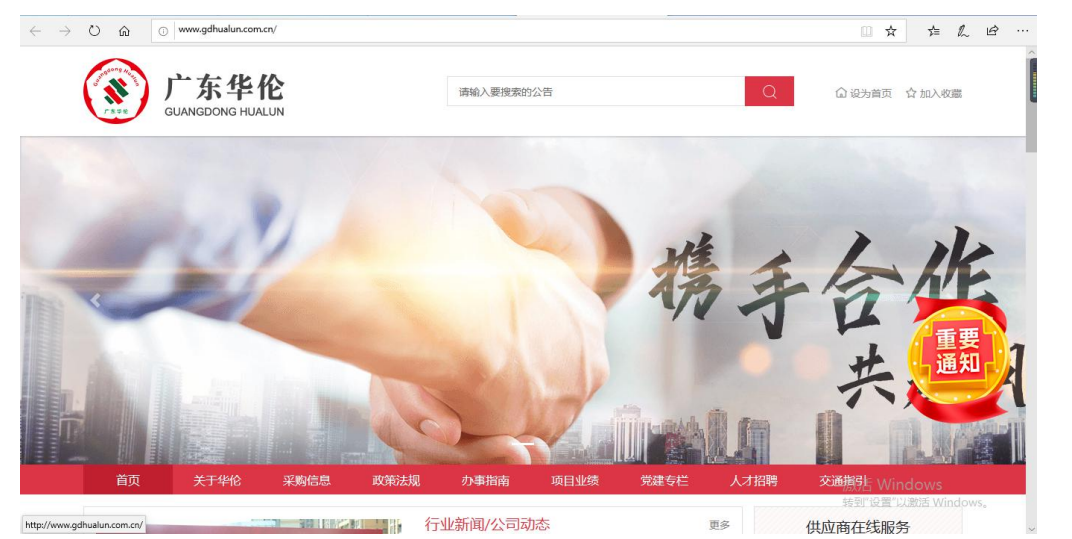

二、注册完成,在"供应商在线服务"登录后,点击"寻找招标项目"后的更多按钮

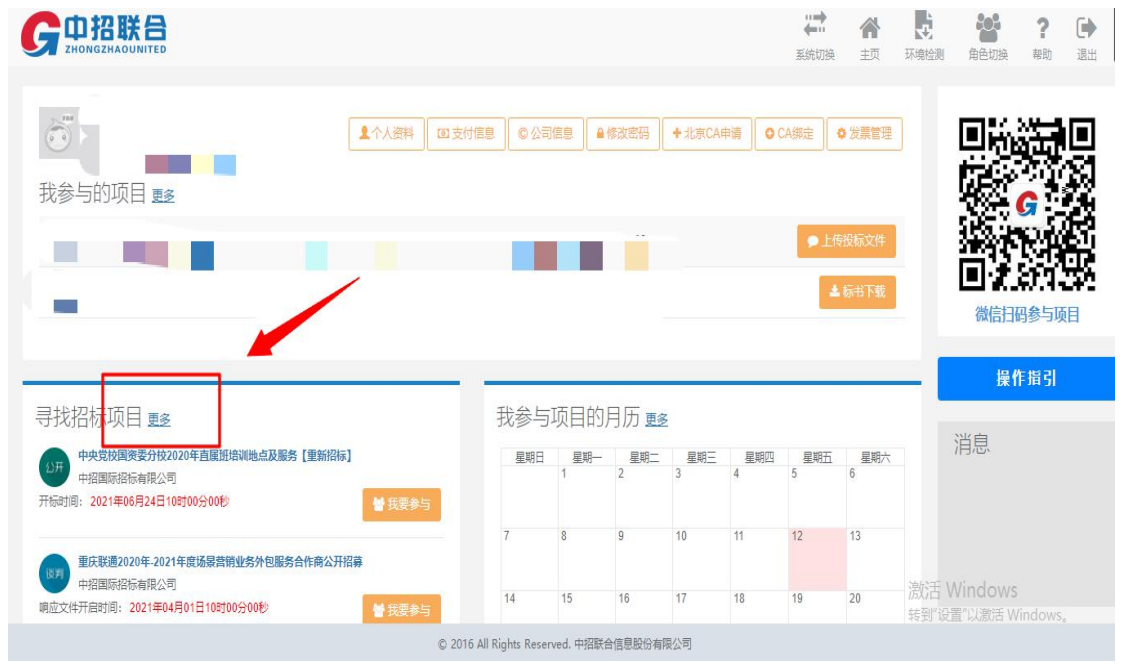

五:点击更多跳转界面,推荐使用第三个搜索栏使用项目名称检索,建议输入项目关键字检索,例:界面下方的(中央党校国资委分校 2020 年直属班培训地点及服务【重新招标】)项目只需输入"直属班"即可。

此环节可能出现搜索不到项目的情况:1.邀请招标,供应商收到邀请招标邀请,点击查询 项目无法搜索到,建议过两天再进行报名操作,因为邀请在项目文件发布之前,邀请阶段 实际项目未发出

 项目经理未发布招标文件,这种情况可联系公告最下方项目负责人提醒项目经理发布招 标文件

|                              |                               |                                  | -                                   | _       | <b>↓</b><br>素統切換 | <b>合</b><br>主页 | 正 境 检 測       | <b>全日</b><br>角色切换              | <b>?</b><br>帮助 | [<br>退 |
|------------------------------|-------------------------------|----------------------------------|-------------------------------------|---------|------------------|----------------|---------------|--------------------------------|----------------|--------|
| 快速键 邀请我参与的项目 3 项目信息          | 我可能感兴趣的项目                     | 我已经参与的项目                         | 项目编号关键字进行检索                         | 代理机构名称并 | 长键字进行检           | 索              | 项目            | 名称关键字)                         | 進行( 査          | 锏      |
| 中央党校国资新招标】                   | 委分校2020年直属                    | 班培训地点及服务【重                       | 2021年06月24日10时00分00秒开标              |         |                  |                |               |                                |                |        |
| 公开<br>项目负责人:李伟<br>项目分类:其他制   | i研<br>服务                      |                                  | 代理机构名称:中招国际招标有限公司<br>项目编号:TC2001005 |         | +我               | 静与             |               |                                |                |        |
| 重庆联通2020<br>公开招募             | 年-2021年度场景营                   | 销业务外包服务合作商                       | 2021年04月01日10时00分00秒开标              |         | L. 00            | 5余片            |               |                                |                |        |
| 项目负责人:杨裕项目分类:其他制             | 影                             |                                  | 代理机构名称:中招国际招标有限公司<br>项目编号:TC209D021 |         | T 345            |                |               |                                |                |        |
| 中国烟草总公<br>星物资采购和/<br>目 (四标段) | 司重庆市公司大渡口<br>小额零星维修定点做<br>第二次 | 1分公司2020-2021年零<br>共应商 (维修商) 采购项 | 2020年12月16日09时30分00秒开标              |         | <b>+</b> 援       | 珍与             |               |                                |                |        |
| 项目负责人:李雪                     | 1                             |                                  | 代理机构名称:中资国际工程咨询集团有限责任公              | (I)     |                  |                |               |                                |                |        |
| 项目分类: 维修科                    | 印保养服务                         |                                  | 项目编号: ZZ94040FW02300065             |         |                  |                | 激活 V<br>转到"设计 | Vindows<br><sup>雪</sup> "以激活 w |                |        |

六: 点击我要参与,填写联系人信息选择需要报名的标包进行购标操作,购标支付方式推荐使用微信、支付宝扫码支付

此阶段可能出现的问题:项目标包信息里没有标包信息,有两种原因:1.此项目还未到售标时间,请查看招标公告确认招标文件发售时间。

2. 如果在公告里的售标时间内没有标包信息需要联系公告最下方项目负责人,确认售标时间

|                    |                                                        |                    |                                                                 | 新統切換         | <b>合</b><br>5页 | した。<br>环境检测  | 角色切换                           | <b>?</b><br><sup>帮助</sup> | (<br>ا |
|--------------------|--------------------------------------------------------|--------------------|-----------------------------------------------------------------|--------------|----------------|--------------|--------------------------------|---------------------------|--------|
| 快捷键 邀请我参与的<br>项目信息 | 2 邀请我参与的项目 我可能感兴趣的项目 我已经参与的项目 目信息                      |                    | 项目编号关键字进行检索                                                     | 理机构名称关键字进行检索 |                | 直尾班          |                                | īđ                        |        |
|                    | <b>央党校国资委分校2020年直周<br/>招标】</b><br>目负责人:李伟研<br>日分类:其他服务 | <b>《班培训地点及服务【重</b> | 2021年06月24日10时00分00秒 开标<br>代课机构在称:中招国际很标有限公司<br>项目编号: TC2001005 | +±           | 要参与            | ]            |                                |                           |        |
|                    |                                                        |                    |                                                                 | 共1页,15       | ₹ 首页           | 上页 1         | 页                              | 转到)                       | 尾页     |
|                    |                                                        |                    |                                                                 |              |                | 激活 V<br>转到设计 | Vindows<br><sup>雪</sup> "以激活 w |                           |        |

七:项目购标成功则标志项目报名成功可进行招标文件下载,标书费发票默认为电子普票, 会在购标付款成功五个工作日内发送到联系人的邮箱中,同时也会往联系人的手机号中发 送短信提醒